| HYUNDRI SALES BULLETIN                                                                        |                                                                                                    |                                                                                                    |               |  |  |  |
|-----------------------------------------------------------------------------------------------|----------------------------------------------------------------------------------------------------|----------------------------------------------------------------------------------------------------|---------------|--|--|--|
| Subject: Hyundai Extended Protection Program Procedures -<br>Registration for HEP / H-Promise |                                                                                                    |                                                                                                    |               |  |  |  |
| Group: General Inform                                                                         | January 22, 2020                                                                                                    |                                                                                                    |               |  |  |  |
| ATTN:<br>I Sales Manager<br>I F&I Manager<br>I Sales Consultant<br>I All Staff                | <ul> <li>☑ Dealer Principal</li> <li>☑ Service Manager</li> <li>☑ Service Advisors</li> <li>□ Technicians</li> </ul> | <ul> <li>General Manager</li> <li>Parts Manager</li> <li>Parts Advisors</li> <li>Warranty Manager</li> </ul> | Model(s): All |  |  |  |
| Bulletin Summary:                                                                             |                                                                                                    |                                                                                                    |               |  |  |  |

This bulletin replaces #90-01-2019 dated June 10, 2019

This bulletin will cover the proper entry of HEP contracts as well as information on how to download and print all HEP documentation required once the contract has been entered.

H-Promise contracts are **always** registered through the SAP Sales system. <mark>Note: for H-Promise instructions</mark> <mark>please see Sales Bulletin 50-017-2018</mark>

HEP contracts can be registered in both SAP and AS400 systems. The system to enter the HEP contract depends on when the HEP is sold in relation to when the vehicle is sold. Contracts that are sold at the same time as a new vehicle sale are to be entered through SAP during vehicle registration.

For contracts sold after the vehicle has been registered, the HEP contract must be entered through the AS/400. Once contracts are registered through either system, electronic HEP documents will be created for dealers to print for the customer.

The electronic HEP document system will provide copies of the HEP application, terms and conditions and HEP certificate. The customer and the dealer must sign both copies of the HEP application forms that are printed. One copy of the application form will be kept by the dealership and one copy will be provided to the customer, as well as a copy of the terms and conditions and the HEP certificate.

If an HEP contract is sold on a previously owned vehicle, the ownership of the vehicle must be transferred in SAP before entering the contract. If ownership is transferred after registering the HEP contract the documents created will be in the previous owners name and the contract will be placed into "transfer" status and will not be active.

For more information, please contact Hyundai Auto Canada's HPP Coordinator.. Information contained in this document is subject to the copyright and other intellectual property rights of Hyundai Auto Canada Corp. All rights are reserved to make changes at any time without prior notice. Confidentiality must be maintained over any and all confidential information contained in this document. No part of this document may to any extent and in any form be reproduced, transmitted in any form or reposted.

Subject: Hyundai Extended Protection Program Procedures -Registration for HEP / H-Promise

No: 90-01-2020

#### Contracts sold during vehicle registration

For contracts sold on a new vehicle at the time of vehicle sale, the contracts are to be registered at the same time as vehicle registration in SAP. Registration of HEP contracts in SAP is performed through the vehicle registration menu.

Follow the instructions below to register an HEP contract through SAP.

1. In the vehicle registration screen after entering the customer information, select the "Warranty" button located on the bottom right of the screen.

| First Name                                                       | MARTIN F                                                                                       |                      | Lest Name                                                          | PORTIER      |              |
|------------------------------------------------------------------|------------------------------------------------------------------------------------------------|----------------------|--------------------------------------------------------------------|--------------|--------------|
| Address*                                                         | 500-970 O'CONNOR DR                                                                            |                      |                                                                    |              |              |
| City *                                                           | TORONTO                                                                                        |                      | Provvice                                                           | ON : Ontario | *            |
| ostal Code*                                                      | M4B 2T4                                                                                        |                      | Telephone                                                          | 4167163875   |              |
| Title*                                                           | 0002 : Mr.                                                                                     |                      | Sex                                                                | 1 : Male     |              |
|                                                                  | E : Endich                                                                                     |                      | A new Property                                                     | - Select     |              |
| obtained undertak                                                | e post Sales/Service marketing contact by H                                                    | AC and/or HAC agent? | A Burn contr                                                       | Yes @ No C   | Mail Allowed |
| obtained undertak                                                | e post Sales/Service marketing contact by Hi                                                   | IC and/or HAC agent? | A En la Majo                                                       | Yes @ No C   | Mail Aboved  |
| obtained undertak                                                | e post Sales/Service marketing contact by H                                                    | C and/or HAC agent?  |                                                                    | Yes @ No C   | Mail Alowed  |
| obtained undertak<br>email *                                     | Post Sales/Service marketing contact by H  MARTYTEM@BELL.NET  No                               | C and/or HAC agent?  | Trade in Maker                                                     | Yes @ No C   | Mail Allowed |
| obtained undertak<br>email*<br>hicke Trade-In<br>e-In Nodet Year | Le company     post Sales/Service marketing contact by H     postTryTBm@BELL.NET     To     to | KC and/or HAC agent? | Agerosoup<br>Trade-in Paker<br>Trade-in Paker                      | Yes @ No C   | Mat Appred   |
| email *<br>email *<br>Nicle Trade-In<br>e-In Nodel Year          | PARTYTEMU BELLINET                                                                             | C and/or HiC agent?  | Trade-In Plaker<br>Trade-In Plaker<br>Trade-In Model<br>Loyally VM | Yes @ No C   | And Allowed  |

2. A warranty popup menu will appear. Select the HEP contract type and enter the sales date and retail price of the contract in the appropriate fields and select "Save". The popup menu will close and you can complete the vehicle registration. Once the vehicle registration is submitted the HEP contract will be registered.

| iyunuu | Trotecti | on r han                                                  |               |   |  |
|--------|----------|-----------------------------------------------------------|---------------|---|--|
| HPP    | Access   | ory                                                       |               |   |  |
| Cov    | erage    | Select                                                    | Odometer      | 5 |  |
|        |          | 7 Years/120,000kms                                        | Received Date |   |  |
| Expir  |          | 7 Years/140,000kms<br>8 Years/160,000kms                  |               |   |  |
|        |          | Wrap Plan 5 Years/100,000kms<br>7 Years/120,000kms + Wrap | Retail Total  |   |  |
|        |          | 7 Years/140,000kms + Wrap                                 |               |   |  |
|        |          | a rears/160,000kms = wrap                                 |               |   |  |
|        |          |                                                           |               |   |  |

For more information, please contact Hyundai Auto Canada's HPP Coordinator.. Information contained in this document is subject to the copyright and other intellectual property rights of Hyundai Auto Canada Corp. All rights are reserved to make changes at any time without prior notice. Confidentiality must be maintained over any and all confidential information contained in this document. No part of this document may to any extent and in any form be reproduced, transmitted in any form or reposted.

Subject: Hyundai Extended Protection Program Procedures -Registration for HEP / H-Promise

No: 90-01-2020

- 3. Once the new vehicle and HEP registration is complete, the HEP electronic documents will be created in SAP for printing. Dealers can access these documents by simply selecting the "Miscellaneous" tab under the Sales menu and then selecting the "Print HPP/CPO" menu within this screen. This will open up a VIN Inquiry page.
- 4. Enter the VIN in the appropriate field and then select the "Inquiry" button. The VIN will appear in the list below. Select the "Print" button beside the VIN to open HEP documents for the vehicle. The file will be in PDF format and all customer and vehicle information will already be filled in.
- 5. The dealer must print this file and the customer and dealership must sign and date both copies of the application form. The customer and dealership will each keep one copy of the application form for their records. The dealer will also provide the customer with a copy of the terms and conditions and the HEP certificate that were printed.

|                                                                                                    | W THINKING.<br>W POSSIBILITIE:      | 5.                                    |                          |                    | ERP HTE (101) | SELECT DEALER | Zoom in/Zoom<br>Welcome HA | out 🔸 🗕 🛛 | My Profile > | Log off > |
|----------------------------------------------------------------------------------------------------|-------------------------------------|---------------------------------------|--------------------------|--------------------|---------------|---------------|----------------------------|-----------|--------------|-----------|
| Main         Sales         Communica           Order         Stock         OTD         Sales         Fleet | tion De<br>Invoice   Ince           | alership<br>entive   Dealer Statement | Master   eN.V.I.S   Mise | cellaneous         |               |               |                            |           | _            |           |
| Detailed Navigation                                                                                        | Inq                                 | uiry VIN for Print                    | ing HPP/CPO              | -                  |               |               |                            |           |              |           |
| CO-OP List MONRONEY LBL                                                                                    | <ul><li>VIN</li><li>HPP/C</li></ul> | CPO Date 07/18/                       | 2012 🗒 🧟 ~ [07/31/2      | 2013 🛗 🖉           | ⊛ Retail Type | Ne            | ew Car                     |           | ~            |           |
| © XM Radio<br>@ Inquiry                                                                                    |                                     |                                       |                          |                    |               | Change        |                            |           |              |           |
|                                                                                                    | Sel.                                | HSC<br>VIN                            | Description              | Contract<br>Number | Date          | Coverage      | Odometer                   | Language  | Custome      | r Print   |
|                                                                                                    | ۲                                   | EL54AF18AB00                          | Ela 4Dr AT FWD GL -      |                    | 09/20/2012    | E             | 20                         | E         |              |           |

NOTE: If a HEP contract is sold at the time of vehicle registration but is not entered through SAP during vehicle registration, dealerships will no longer be able to register the contract in SAP.

Dealers must wait until the following day for the vehicle ownership information to transfer to AS/400 before they are able to enter the HEP contract through AS/400.

For more information, please contact Hyundai Auto Canada's HPP Coordinator.. Information contained in this document is subject to the copyright and other intellectual property rights of Hyundai Auto Canada Corp. All rights are reserved to make changes at any time without prior notice. Confidentiality must be maintained over any and all confidential information contained in this document. No part of this document may to any extent and in any form be reproduced, transmitted in any form or reposted.

Subject: Hyundai Extended Protection Program Procedures -Registration for HEP / H-Promise

No: 90-01-2020

#### **HEP Contracts sold after registration**

If a HEP contract is sold after vehicle registration (or if HEP entry was missed during vehicle registration) the HEP contract cannot be entered through SAP. The HEP contract registration will need to be performed through the AS/400 system. If a customer purchases a HEP contract on a vehicle that has already been registered follow the steps below to register the contract and print out the necessary HEP documents.

- 1. Open and log onto your AS/400 screen. Locate and select menu option "HPP Contract Entry/Inquiry" in the AS/400 Warranty menu. The HPP Contract System screen will appear.
- 2. Enter the vehicle's VIN into the VIN field and select "F9" to add a new contract.

| HAC062H | *          | Hyundai Auto Cana<br>TORONTO | da *           | 10/06/11<br>11:40:41 |
|---------|------------|------------------------------|----------------|----------------------|
| HPD2801 |            | HPP Contract Sys             | tem            | SELECT               |
|         |            |                              |                |                      |
|         |            |                              |                |                      |
|         |            |                              |                |                      |
|         | VIN        | · (I                         | MODEL/Y/P/Seq) |                      |
|         |            |                              |                |                      |
|         |            |                              |                |                      |
|         | Contract # | :                            |                |                      |
|         |            |                              |                |                      |
|         |            |                              |                |                      |
|         |            |                              |                |                      |
|         | F3 = Exit  | F9 = Add Contract            | Enter to       | Inquire              |

Subject: Hyundai Extended Protection Program Procedures -Registration for HEP / H-Promise

No: 90-01-2020

3. The HPP Contract Entry screen will appear. Enter all information required (underlined fields) in this screen.

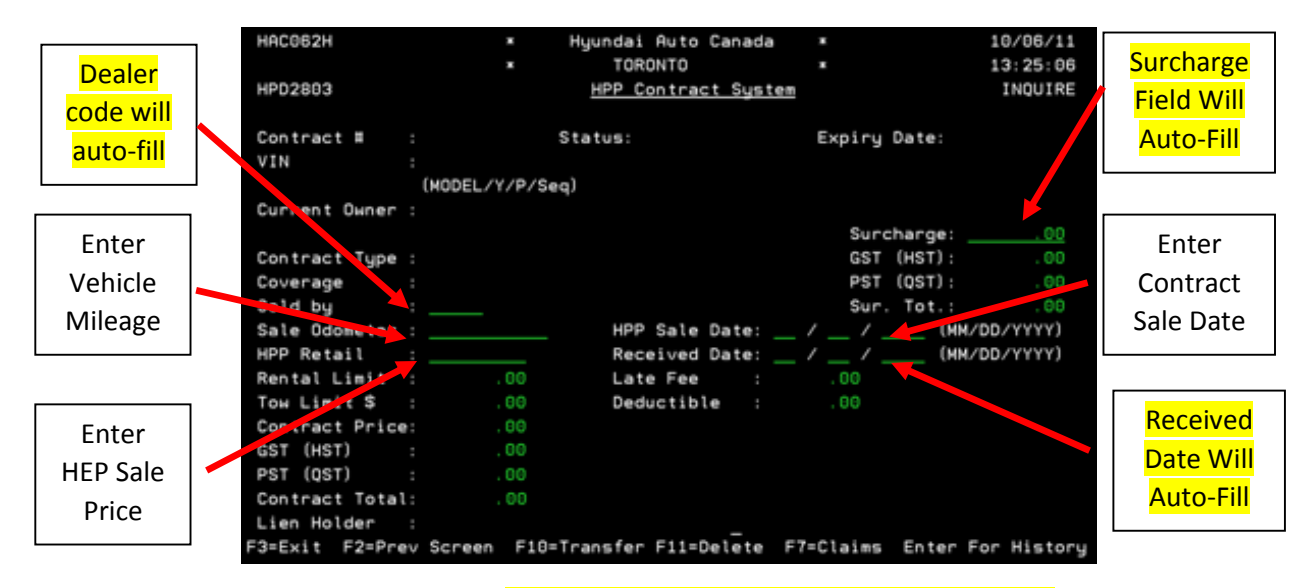

4. Once the information is entered, select "F6" to select the contract type. A pop-up menu will appear that will allow you to select the appropriate contract group.

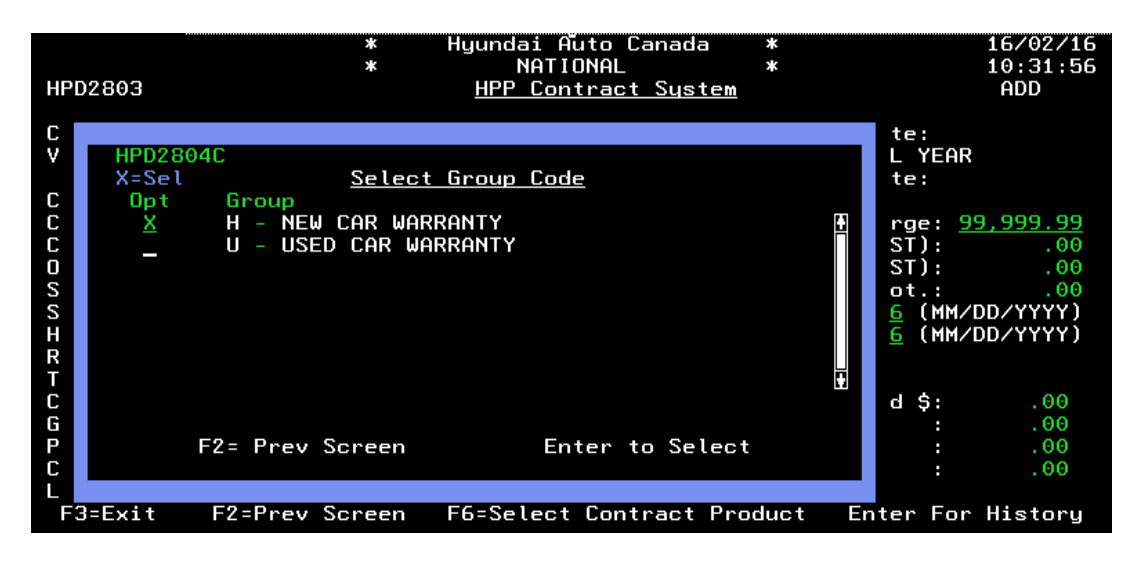

Subject: Hyundai Extended Protection Program Procedures -Registration for HEP / H-Promise

No: 90-01-2020

5. Once the contract group has been selected, the available contract types will appear. There will be many contracts available but only six will be visible on the list, use the "PgDn" (Page down) button on your keyboard to scroll down through the available contracts and select the appropriate contract type and select "Enter" to continue.

|      | * Hyundai Auto Canada *<br>* NATIONAL *<br><u>HPP Contract System</u>                         | 16/02/16<br>10:53:52<br>ADD             |
|------|-----------------------------------------------------------------------------------------------|-----------------------------------------|
| Cont | act # : Status: - Expiry Dat                                                                  | e:                                      |
| VIN  | : DH4 D H 337832 ELANTRA 4 DR SEDAN 2013 MUDEL                                                | YEAR                                    |
| Cur  | HPD2805C <u>Select Base Coverage Code</u>                                                     |                                         |
| Con  | Group Code H - NEW CAR WARRANTY                                                               | <u>99,999.99</u>                        |
| Cov  | X=Sel                                                                                         | .00                                     |
| Opt  | <u>Opt Coverage</u>                                                                           | .00                                     |
| Sol  | _ PPO - GYr/120000km PremiumPlus:SODeductible                                                 | <u>+</u> .00                            |
| Sal  | _ PP1 - GYr/120000km PremiumPlus:5100Deductible                                               |                                         |
| Bob  | _ PP2 - 7fr/120000km PremiumPlus:50Deductible                                                 | /////////////////////////////////////// |
| Tou  | △ FF3 - 717/120000km FremiumFlus:\$100Deductible PP4 - 7Yp/140000km PremiumPlus:\$0Deductible |                                         |
| Con  | _ PP5 _ 7Yr/140000km PremiumPlus;\$100Deductible                                              |                                         |
| GST  |                                                                                               | .00                                     |
| PST  |                                                                                               | . 00                                    |
| Con  |                                                                                               | . 00                                    |
| Lie  | F2= Prev Screen Enter to Select                                                               |                                         |
| F3   |                                                                                               | r History                               |
|      |                                                                                               |                                         |

6. After the contract type has been selected, the Options menu will appear. Select any contract options add-ons that have been sold on the vehicle and select "Enter to continue. If there were no option add-ons sold, select "F2" to continue.

|                                                                     |                                                                                                    | * Hyu<br>* <u>H</u>                                | ndai Auto Canada<br>NATIONAL<br>PP Contract System                              | *<br>*                                                   | 16/02/16<br>10:53:52<br>ADD |
|---------------------------------------------------------------------|----------------------------------------------------------------------------------------------------|----------------------------------------------------|---------------------------------------------------------------------------------|----------------------------------------------------------|-----------------------------|
| Cont<br>VIN<br>Cur<br>Con<br>Cov<br>Opt<br>Sol<br>Sal<br>HPP<br>Ren | ract # :<br>:<br>HPD2805C<br>Group Cod<br>X=Sel<br><u>Opt C</u><br>- P<br>- P<br>- P<br>- P<br>- P<br>- P | Group/Cov. H<br>X=Sel<br><u>Opt Opti</u><br>_ MMSP | <u>Select Option Cc</u><br>PP3 - NEW CAR WARF<br><u>on</u><br>- MULTI-MEDIA SOF | <u>odes</u> HPD280<br>RANTY 7Yr∕120000<br>FTWARE PACKAGE | 7C<br>9km Premi             |
| Tow<br>Con<br>GST<br>PST<br>Con<br>Lie<br>F3                        | – P<br>– P<br>– P                                                                                         | F2-No Option                                       | s                                                                               | Enter to Procee                                          | Bottom                      |

### Subject: Hyundai Extended Protection Program Procedures -Registration for HEP / H-Promise

No: 90-01-2020

Once the contract selection process is complete verify that all information on the screen is correct. If all information is correct press "Enter" and "F24" for final entry of the contract into the system. At this point the system will provide you with the contract number for this vehicle.

NOTE: It may take up to 20 minutes for the file to appear on ePower after the contract has been entered on the AS/400 system.

NOTE: HEP documents will not appear in SAP for contracts entered through AS/400. Any contracts entered in AS/400 must be accessed through ePower.

1. After the contract has been entered through AS/400 the system will automatically generate an electronic document for the contract. To access this file, dealers must log onto ePower, select the "Sales & Marketing" tab and then select the "HPP/CPO" option on the side menu list.

|                               | ALES MARKE             | PRODUC<br>ETING CORP. STRA | T& CUSTOMER<br>TEGY EXPERIENCE  | SERVICE                | PARTS            | TRAINING | GENESIS |
|-------------------------------|------------------------|----------------------------|---------------------------------|------------------------|------------------|----------|---------|
| ANNOUNCEMENTS BULLETINS DEALE | R IMAGE PROGRAM HPP/CF | PO MARKET SHARE BUSINE     | SS MANAGEMENT AVAILABLE REP     | ORTS                   |                  |          |         |
| SALES                         | O Announcemer          | nts                        |                                 |                        |                  |          |         |
| ANNOUNCEMENTS                 | 02/14/2018             | IMPORTANT - SAP Syst       | tem Maintenance                 |                        |                  |          |         |
| BULLETINS                     | 02/05/2018             | IMPORTANT - SAP Dea        | aler Portal Maintenance: Februa | rv 18th. between 2:00a | m and 5:00am EST |          |         |
| DEALER IMAGE PROGRAM          | 07/05/2017             | IMPORTANT- iSKY out        | age                             |                        |                  |          |         |
| HPP/CPO                       |                        |                            | 390                             |                        |                  |          |         |
| MARKET SHARE                  |                        |                            |                                 |                        |                  |          |         |
| BUSINESS MANAGEMENT           | O Sales/Marketi        | ing News                   |                                 |                        |                  |          |         |
| AVAILABLE REPORTS             | Latest Fleet Guide     |                            |                                 |                        |                  |          |         |
|                               | Latest Fleet Program   | ı                          |                                 |                        |                  |          |         |
|                               | Latest Image Bulletin  | ns                         |                                 |                        |                  |          |         |
|                               | Latest GDSI Image G    | uide                       |                                 |                        |                  |          |         |
|                               |                        |                            |                                 |                        |                  |          |         |

2. Selecting this menu option will open a new browser window. Your dealership will be listed as

Subject: Hyundai Extended Protection Program Procedures -Registration for HEP / H-Promise

No: 90-01-2020

default, simply enter the VIN and search.

| O HPP/CPO         |                 |                     |               |          |          |
|-------------------|-----------------|---------------------|---------------|----------|----------|
|                   |                 |                     |               |          |          |
| Dealer Code       | Select Dealer   | . Internal Deale    | er Code       |          |          |
| VIN               |                 | Contract Nurr       | nber          |          |          |
|                   |                 |                     |               |          |          |
| VIN               | Contract Number | Date                | Contract Type | Language | Odometer |
| KMHD84LF9LU916850 | 000230384       | 2020-01-07 11:31:06 | н             | E        | 12       |
| KMHCT5AE5EU181491 | 000199014       | 2020-01-07 11:21:04 | н             | F        | 10       |
| KM8K1CAA5KU352951 | 000230383       | 2020-01-07 11:21:04 | н             | E        | 4752     |
| KMHD84LF8KU738380 | 100254260       | 2020-01-07 09:48:07 | н             | F        | 10       |
| KM8J33A49JU759105 | 000230381       | 2020-01-07 09:07:58 | н             | E        | 25056    |
| KM8J3CA43LU104120 | 000230382       | 2020-01-07 09:07:58 | н             | E        | 425      |
| KM8SNDHF4KU298750 | 000230380       | 2020-01-07 08:37:51 | н             | E        | 47534    |
| KM8J3CA48LU118062 | 000230379       | 2020-01-07 08:17:47 | н             | E        | 90       |
| KM8J3CA48LU154947 | 100261194       | 2020-01-07 03:16:43 | н             | F        | 10       |
| KM8J23A41LU140584 | 100261195       | 2020-01-07 03:16:43 | н             | E        | 39       |
|                   |                 |                     | 0 10 10       |          |          |

| VIN               | Contract Number | Date                | Contract Type | Language | Odome |
|-------------------|-----------------|---------------------|---------------|----------|-------|
| KMHD84LF9LU916850 | 000230384       | 2020-01-07 11:31:06 | н             | E        | 12    |
| KMHCT5AE5EU181491 | 000199014       | 2020-01-07 11:21:04 | н             | F        | 10    |
| KM8K1CAA5KU352951 | 000230383       | 2020-01-07 11:21:04 | н             | E        | 4752  |
| KMHD84LF8KU738380 | 100254260       | 2020-01-07 09:48:07 | н             | F        | 10    |
| KM8J33A49JU759105 | 000230381       | 2020-01-07 09:07:58 | н             | E        | 25056 |
| KM8J3CA43LU104120 | 000230382       | 2020-01-07 09:07:58 | н             | E        | 425   |
| KM8SNDHF4KU298750 | 000230380       | 2020-01-07 08:37:51 | н             | E        | 47534 |
| KM8J3CA48LU118062 | 000230379       | 2020-01-07 08:17:47 | н             | E        | 90    |
| KM8J3CA48LU154947 | 100261194       | 2020-01-07 03:16:43 | н             | F        | 10    |
| KM8J23A41LU140584 | 100261195       | 2020-01-07 03:16:43 | н             | E        | 39    |
|                   |                 |                     |               |          |       |

44 4 1 2 3 4 5 6 7 8 9 10 P PP

This file contains the application forms, terms and conditions and the HEP certificate. The customer information, dealer information, vehicle information, lien holder information and agreement fees will prepopulate on the form. The dealer must print this file and the customer and dealership must sign and date both copies of the application form. The customer and dealership will each keep one copy of the application form for their records. The dealer will provide the customer with a copy of the terms and conditions and certificate that were printed.

For more information, please contact Hyundai Auto Canada's HPP Coordinator.. Information contained in this document is subject to the copyright and other intellectual property rights of Hyundai Auto Canada Corp. All rights are reserved to make changes at any time without prior notice. Confidentiality must be maintained over any and all confidential information contained in this document. No part of this document may to any extent and in any form be reproduced, transmitted in any form or reposted.